#### Vicki Thompson-Campbell

K-12 Client Relations – Ohio East **Office: Gahanna/Columbus, OH** Mobile: 319.321.9709 <u>victoria.campbell@act.org</u> <u>www.</u>

www.ACT.org

#### **Previous Delivery Mode Upto August 2020**

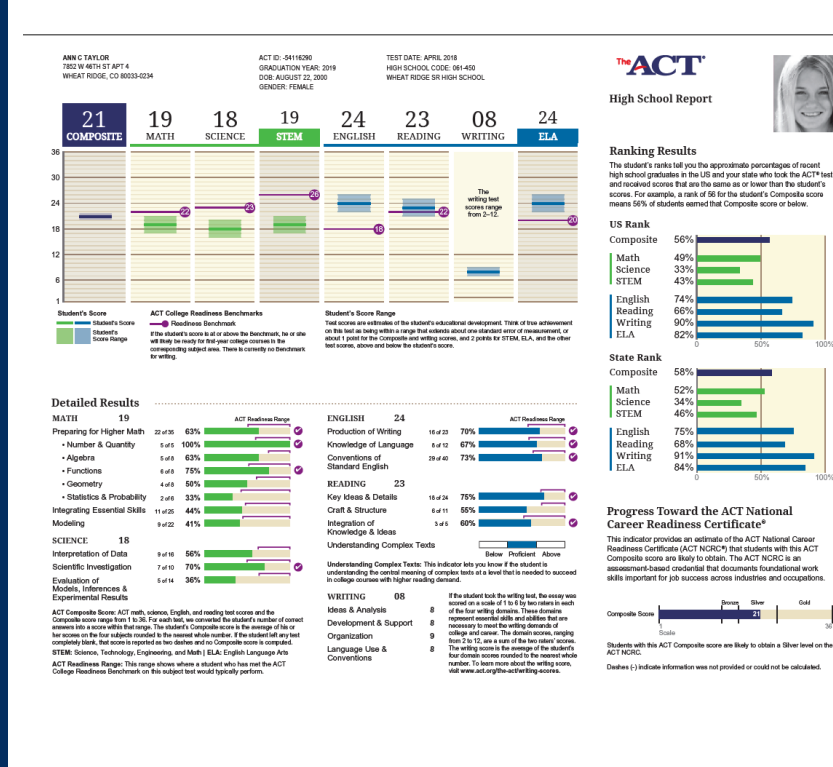

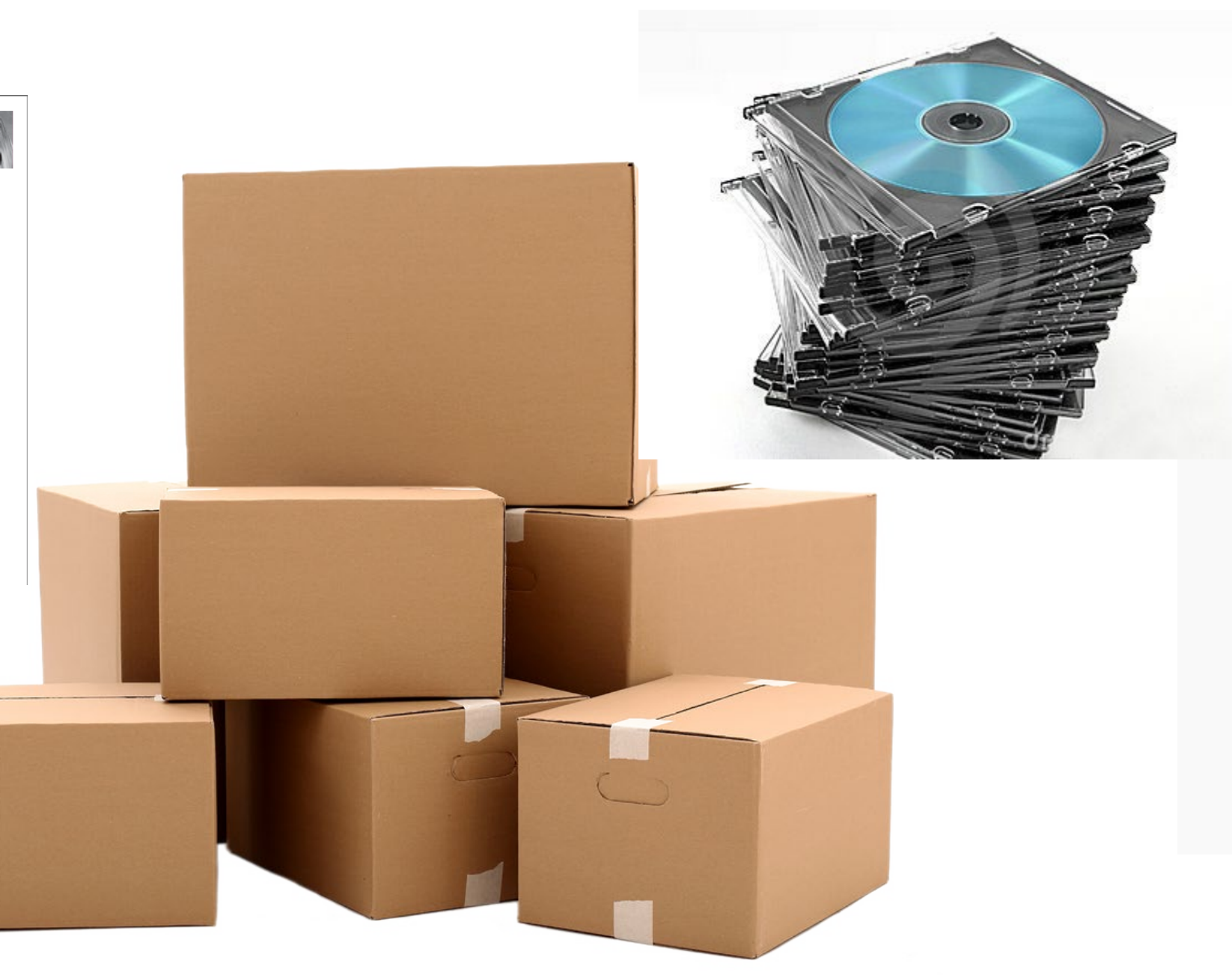

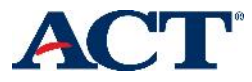

# ONLINE REPORTING

- ACT began to rollout access to the system in Ohio starting October 2019
- Currently access to **4 years of historical data** for the ACT
  - o **2020-2021**
  - o **2019-2020**
  - o **2018-2019**
  - o **2017-2018**
- Superscores added this spring April
- Beginning Fall 2022 PreACT results will be added to the online portal

#### **Benefits of the Online Reporting System**

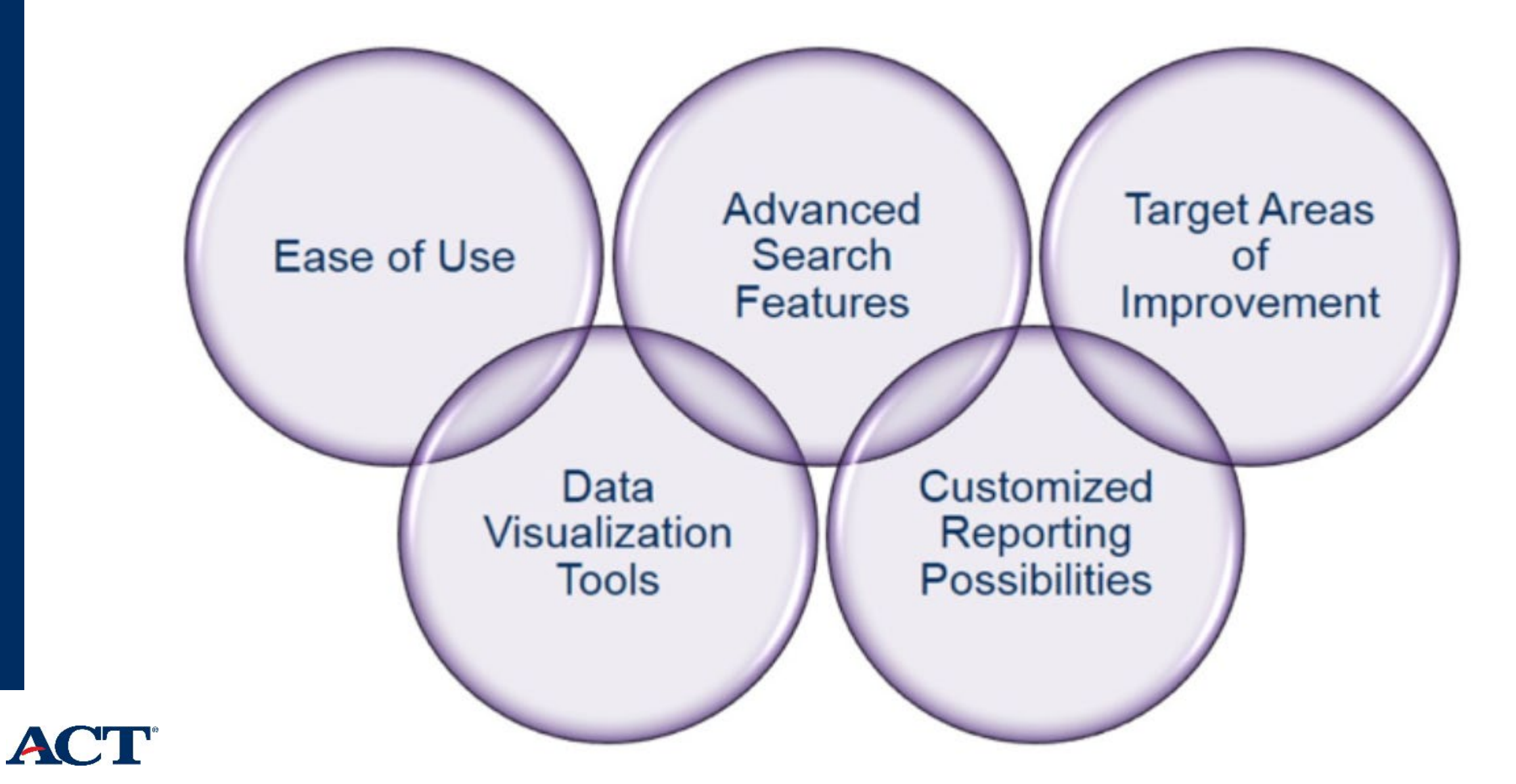

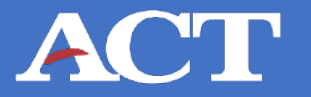

#### Hello Superintendent/Principal

I am contacting you regarding ACT's Online Reporting System. You will find an attached letter that provides an overview of the online reporting tool that was launched last fall. This communication includes an access code specifically for **XXXXXXXX Local School District**.

As Superintendent, you are automatically considered the primary Trusted Agent. As such, our Legal Department requires that the district access code be sent directly to you; however, you may forward the information to another staff member who can complete the verification and initial setup. It is not uncommon that the Trusted Agent access level also be assigned to other staff that you feel should have full access. The attached **User Guide** will outline the levels of access that staff members can be assigned.

To begin that process, either you or your designate would log into <u>success.act.org</u>. The <u>success.act.org</u> site provides viewing and data reporting tools as well as TAA access (*Test Accessibility and Accommodations*). When the district account is created, it is important to check the box that indicates I **have an access code**. Be sure to type the District Name and Access Code exactly as listed on the attached letter. Step by step instructions can be found in the user guide if needed.

More information related to the responsibilities associated with the Trusted Agent role can be found using the link below:

https://success.act.org/s/article/Trusted-Agent-FAQ

If you have any questions, please do not hesitate to contact me.

Respectfully,

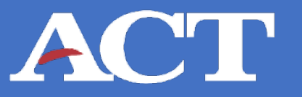

#### ACT

May 3, 2021

#### Name

Superintendent/Principal (Public SD or Private HS) Local School District Street City, OH Zip

Hello Superintendent XXXXXXXXX,

Your access code can be found in your **Trusted Agent Letter** 

If you've misplaced your access code, contact Customer Care: 319.337.1365 success.act.org

ACT has launched a centralized hub at Success.ACT.org to provide ACT customers with direct access to tools and resources needed to manage information, support, and participation in the ACT testing program. Through Success, authorized users will have access to:

•Online Reporting: Looking for your district's data, trends, and scores? Sign in here to access your personalized data.

•Testing Accountability & Accessibility: Test Accommodation Coordinators will use this system to request student's accommodations or English Learner supports, receive decision notifications, and agree to test previously approved students through Special Testing.

•PearsonAccess<sup>next</sup>: Sign in and access the administration system for the ACT and ACT Aspire assessments.

This letter will provide you with important information and instructions, including an access code for setting up your unique account, and delegating responsibility for managing your district's participation in the testing program to other educators in your organization.

Use the following credentials to create your account for the secure reporting portal. Website: https://success.act.org

Access Code: 7ALCW5JC5R Organization: XXXXXXXXX LOCAL SCHOOL DISTRICT

Once logged in, invite other individuals and grant them access to online reporting. We ask that you assign additional users now so they can begin assuming their roles. Trusted Agents should assign the following user roles according to district policies:

- **Trusted Agent:** Users can view, add, and remove users at your organization. They can also • view and export summary and detailed individual data and reports.
- Detailed Viewer: Users can view and export summary and detailed individual data and reports.
- Summary Viewer: Users can view and export summary data and reports.

If you have any questions about setting up your Trusted Agents or the reporting data you have access to, visit success.act.org or contact us at 319.337.1365.

We hope you enjoy this new online reporting tool!

Sincerely,

| amara     |  |
|-----------|--|
| Streinz   |  |
| /ice      |  |
| President |  |

# **Get Started with ACT Online Reporting**

#### **5 Simple Steps**

- Log into success.act.org
- Create an account
- Enter Access Code
- Approve Hierarchy
- Add new/additional users

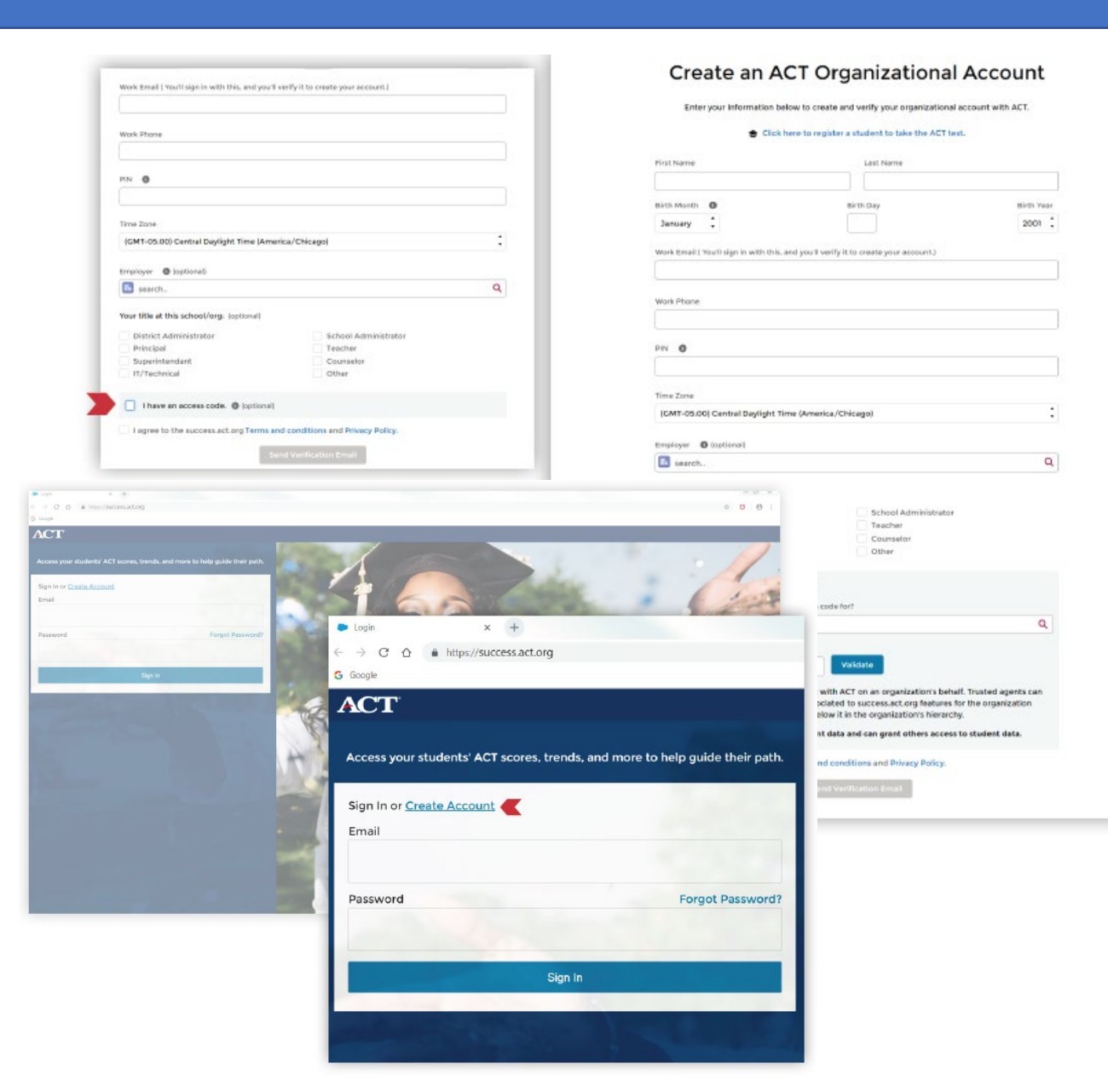

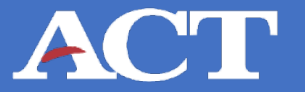

#### ACT A Knowledge Hub

Q Search...

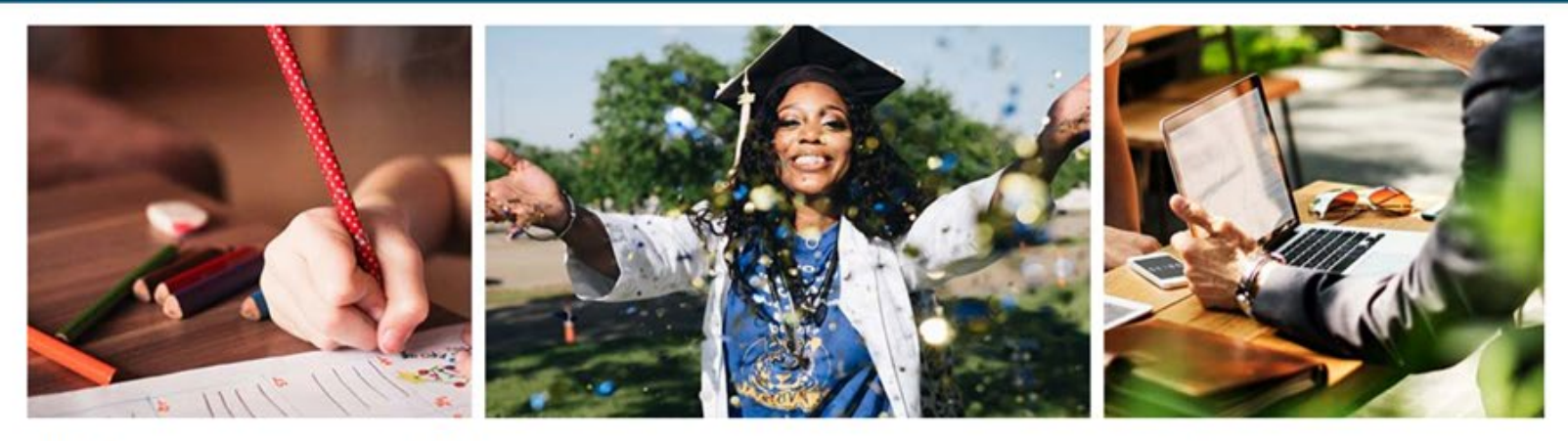

Access your students' ACT scores, trends, and more to help guide their path.

Sign In

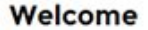

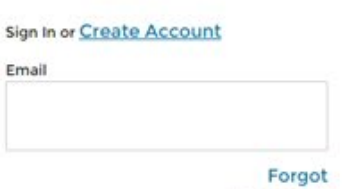

password? Password Sign In

Resources

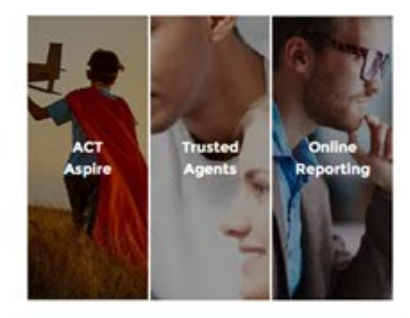

**Contact Support** 

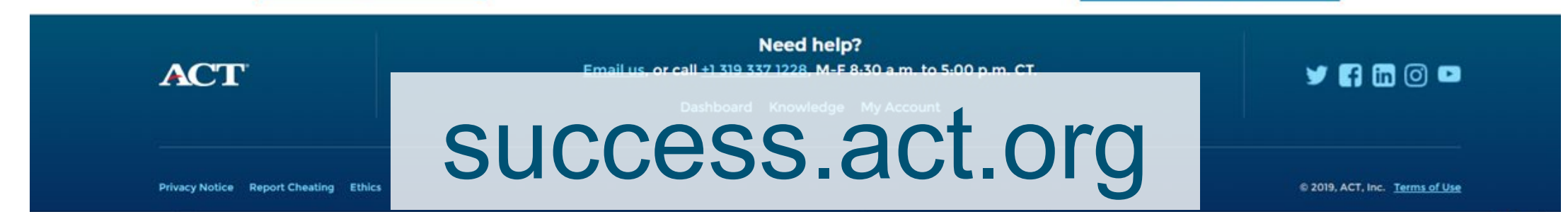

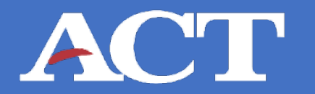

| Þ Login                                         | × +                         |                                        |
|-------------------------------------------------|-----------------------------|----------------------------------------|
| $\leftrightarrow$ $\rightarrow$ $G$ $\triangle$ | https://success.act.org     |                                        |
| G Google                                        |                             |                                        |
| ACT                                             |                             |                                        |
|                                                 |                             |                                        |
| Access your                                     | students' ACT scores, trend | ds, and more to help guide their path. |
| Sign In or Cr                                   | eate Account                |                                        |
| Sign in or <u>or</u>                            | eate Account                |                                        |
| Email                                           |                             |                                        |
|                                                 |                             |                                        |
| Password                                        |                             | Forgot Password?                       |
|                                                 |                             |                                        |
|                                                 |                             |                                        |
|                                                 | 0                           |                                        |
|                                                 | Sign                        | In                                     |
|                                                 |                             |                                        |

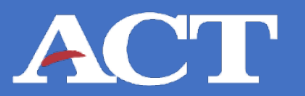

#### **Create an ACT Organizational Account**

Enter your Information below to create and verify your organizational account with ACT.

#### S Click here to register a student to take the ACT test.

search..

| 0                                                        |                             |            | District Administrator                                                          | School Administrator                                                                                 |     |
|----------------------------------------------------------|-----------------------------|------------|---------------------------------------------------------------------------------|----------------------------------------------------------------------------------------------------|-----|
| First Name                                               | Last Namo                   |            | Principal                                                                       | Teacher                                                                                              |     |
| First Name                                               |                             |            | Superintendant                                                                  | Counselor                                                                                            |     |
|                                                          |                             |            | IT/Technical                                                                    | Other                                                                                                |     |
| Pirth Month                                              | Pirth Day                   | Pirth Voor |                                                                                 |                                                                                                    |     |
| January 🛟                                                |                             | 2001       | <ul> <li>I have an access code. () (optional)</li> </ul>                        | )                                                                                                    |     |
|                                                          |                             |            | Which school or organization is your access                                     | s code for?                                                                                          |     |
| Work Email ( You'll sign in with this, and you'll verify | it to create your account.) |            | search                                                                          |                                                                                                    | Q   |
|                                                          |                             |            | Your access code:                                                               |                                                                                                    |     |
| Work Phone                                               |                             |            |                                                                                 | Validate                                                                                             |     |
|                                                          |                             |            | A trusted agent is authorized to interact                                       | t with ACT on an organization's behalf. Trusted agents                                               | can |
| PIN ()                                                   |                             |            | manage users and user permissions ass<br>selected above and any organizations b | ociated to success.act.org features for the organization<br>elow it in the organization's hierarchy. | n   |
|                                                          |                             |            | Trusted agents have access to stude                                             | ent data and can grant others access to student data.                                                |     |
| Time Zone                                                |                             |            |                                                                                 |                                                                                                    |     |
| (GMT-05:00) Central Daylight Time (America/C             | thicago)                    | \$         | I agree to the success.act.org Terms a                                          | and conditions and Privacy Policy.                                                                   |     |
| Employer (optional)                                      |                             |            | s                                                                               | iend Verification Email                                                                              |     |

Q

Your title at this school/org: (optional)

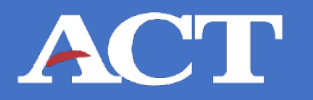

| Role Name       | Actions Available                                                                                                    |
|-----------------|----------------------------------------------------------------------------------------------------|
| Detailed Viewer | View and export summary and <u>detailed individual</u> data and reports.                                                                                                    |
| Summary Viewer  | View and export summary data and reports.                                                                                                    |
| Trusted Agent   | View, add, and remove users at district and school<br>level. View and export summary and detailed in-<br>dividual data and reports. Access also includes the<br>user activity report within Data Interaction. |

#### **Helpful Tools**

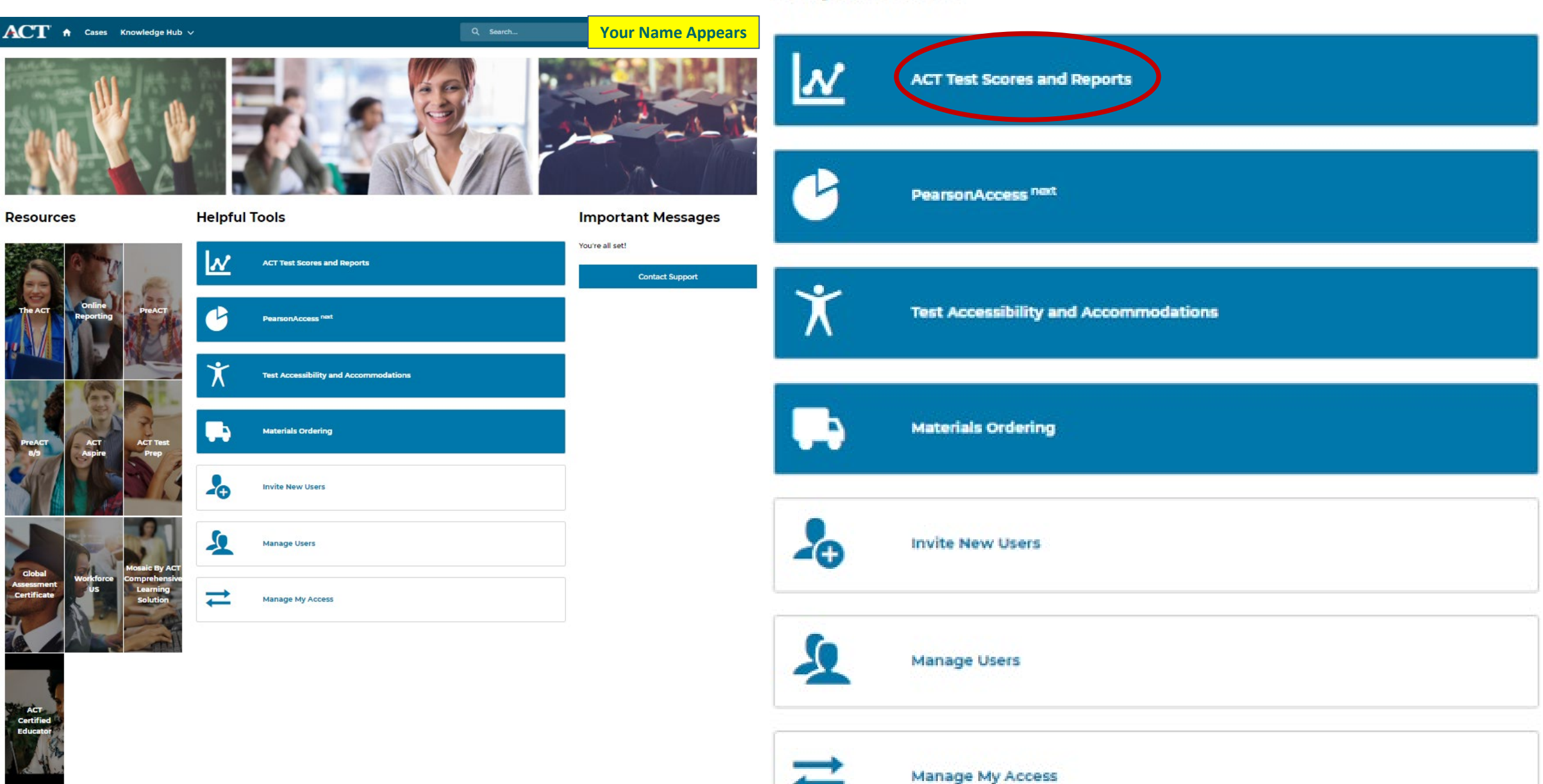

5. You're in! Online reporting allows for easy access to student scores as well as an array of data tools all in one place.

| Data interaction                                                                                            |                               | Help |
|----------------------------------------------------------------------------------------------------|-------------------------------|------|
| ☆ My Reports                                                                                                | Program: The ACT              |      |
| See All 🕨                                                                                                   | Roster Summary Data Tools     |      |
| 🖉 Announcements                                                                                             |                               |      |
| <ul> <li>ACT to launch pilot program providing free<br/>breakfast before the ACT test.</li> </ul>           | Student Scores<br>Roster View |      |
| <ul> <li>We extend our thoughts to those impacted<br/>by Hurricane Michael and hope that you are</li> </ul> |                               |      |
| <ul> <li>The ACT Help and FAQ page is filled with<br/>valuable information for students</li> </ul>          |                               |      |
| <ul> <li>The 2018-2019 National Test Dates for the<br/>ACT test are available to the public on</li> </ul>   |                               |      |
| Expand All                                                                                                  |                               |      |

# **Get Started with ACT Online Reporting**

#### 

# ACT Online Reporting User Guide

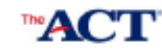

| <br> |     |
|------|-----|
| acr  | ora |

#### Contents Introduction. Getting Started... Trusted Agents. Non-Trusted Agents Overview. Online Reporting Overview. Universal Navigation & Support Tools. High Level Navigation Options Multiple Profiles. Student Search. 10 Searching for a Student . 10 Roster View. Student Scores... Student Labels 20 Summary Reports .23 Group Summary View. 24 .31 Score Distribution Quartiles College and Career Readiness Score Ranges. .33 ACT Readiness Reports 37 Distribution of Planned Educational Majors by College Plans. Data Tools. 44 44 Summary Statistics . Frequency Distribution 46 Cross-Tab. 47 Scatter Plot... 49 Recent Reports. 51 .51 Accessing Recent Reports. Saved Reports 52 Saving a Report .52

|   | Accessing a Saved Report | 52 |
|---|--------------------------|----|
|   | Control Panel            | 54 |
|   | View User Activity       | 54 |
| 5 | User Activity Summary    | 55 |
| i | For More Information     | 58 |

#### **Video Tutorial**

#### **Creating Score Labels**

| (Name                                    | 143307      | 9, FNav    | -49366541      | 08/03/1999  |               |                  |                       |
|------------------------------------------|-------------|------------|----------------|-------------|---------------|------------------|-----------------------|
|                                          |             | hereice    |                | 65.6        | DATE OF BRIDE |                  |                       |
| The set                                  | ing score   | range is   | 2-D6 for te    | st events 5 | 4pt, 2013     | te Aug, 2008 and | TEST CATE &           |
| 2-24 MP 8                                | Date la     | 64.7       | [Haber]        | SOLOT.      | TAROS 1       | - TRAMAIL 1      | TEST LOCATION         |
| scores                                   | 26          | 16         | 26             | 21          | 22            | NGA              | 12/2018               |
|                                          | CRCEV!      | 47 CR 81   | CON NAT        | COUR        | 61            | PACT             |                       |
| _                                        | P           | ~ ~ ~ ~    | and the second | Contract (  |               |                  |                       |
| LName.                                   | 281730      | 4, FNarr   | H28173         | 04 M        |               | -43178524        | 07/02/2001            |
|                                          |             | 5652       | 5%LOEN?        |             |               | AC* 0            | DATE OF BRIDE         |
| The set                                  | ing score   | rangelis   | 2-34 for te    | at events 3 | ept, 2013     | te Aug, 2006 and | 15110475.4            |
| C.L. P.                                  | Data dan    | List Ter   | IN COL         | No.         | (Add of )     | 1 THREE 1        | TEST LOCATION         |
| scores                                   | 24          | 1.6        | 32             | 25          | 25            | 5                | 12/2018               |
|                                          | 100000      | 17.04.82   | 100 N 17       | COUR.       | 78            | PACT             |                       |
|                                          | Fartha.     | A. 04 65   | NAME AND       | Course L    |               | , more           |                       |
| <b>UName</b>                             | 297019      | 4, FNarr   | W29702         | 94 M        | 1             | -43408221        | 11/22/2001            |
|                                          |             | hybrit Of  | f shugehrt     |             |               | ACT 0            | ONTEOP BROK           |
| * The surf                               | ing score   | range is   | 2-34 for te    | ot events 5 | 495, 2013     | to Aug. 2006 and | *********             |
| 2-32 for a                               | 1 40-41 5   | eat events | L.             | COLUMN T    | OT BOOT N     |                  | TESTLOCATION          |
| entered                                  | 578.0-      | - 10 A     | 120200         | 201-64      | 10000         | AUX .            | 10/2018               |
| roard                                    | - 64        |            |                | 44          | -0-           | TACT             |                       |
|                                          | PEACENT     | AT OR BE   | LOW NAT        | CONNE L     | /8            | -ACI             |                       |
| LName                                    | 352305      | 6, FNam    | w35230         | SG M        | - 1           | -45909776        | 12/04/1997            |
| _                                        |             | NUMBER OF  | f shucenit     |             |               | AC* 0            | DATE OF BIRTH         |
| * The set                                | ing score   | range la   | 1-34 for te    | ot events 5 | 407, 2015     | to Aug. 2006 and | THE REAL PROPERTY AND |
| 2-52 for #                               | E other to  | eat events | L.             | 1000-20T    | 07 200 10     |                  | TEST LOCATION         |
| errore.                                  | 10000-      | 12         | 100000         | Notest .    | Service -     | - market         | 10/2018               |
| scorest                                  | 44          | 19         | 14             | 10          | - 14          | PACT             | _01000_               |
|                                          | PERCENT     | AT OR BE   | LOW NAT        | r coust: [  | 14            | -ACI             |                       |
| IName                                    | 152305      | C ENav     | N15230         | NC M        | - 1           | -45000776        | 09/29/2001            |
| C. C. C. C. C. C. C. C. C. C. C. C. C. C |             | hugord Ca  | 100 AL 90      | <u> </u>    | -             | 477.0            | Dent of Bathy         |
| * The surd                               | ing score   | range is   | 1-34 for te    | ot events 5 | 401.2015      | to Aug. 2004 and | Lenas and             |
| 2-52 for a                               | il other te | est events | -              |             |               |                  | TEST DATE &           |
|                                          | 0.0.5-      | MACH       | PEACON!        | 201501      | 049051        | INNET AND        | 13/3318               |
| SCORES                                   | 11          | 14         | 12             | 17          | 14            | N/A              | LACKUR_               |
| 1                                        | PERCENT     | AT OR BE   | LOW NAT        | CCNP:       | 34            | ACT              |                       |
|                                          |             |            |                |             |               |                  |                       |

| LName143307                             | 19, FNam    | w14330                                                                                                    | 79 M         |                 | -49366541       | 08/03/1999                          |
|-----------------------------------------|-------------|----------------------------------------------------------------------------------------------------|--------------|-----------------|-----------------|-------------------------------------|
|                                         | Mere of     | KTO                                                                                                    | OHIT OF BRIT |                 |                 |                                     |
| The writing score                       | e range is  | 2-36 for to                                                                                                    | est events   | Sept, 2005      | te Aug, 2005 an | FRET CATE A                         |
| 2-12 for all other 1                    | test events | Carlowicz, Carlowicz, | Distanti     | Concernence of  | COMPANY I       | TEST LOCATION                       |
| STREET 26                               | 16          | 26                                                                                                    | 21           | 22              | NA              | 12/2018                             |
| 20                                      | 10          | 410                                                                                                    | 2.0          |                 | -ACT            | F Construction of the second second |
| PERCEN                                  | AT ON BE    | LOW NAS                                                                                                    | P CONNY!     | - 94            | ne i            |                                     |
| LName281730                             | 4, FNam     | w28173                                                                                                    | 04 M         |                 | -43178524       | 07/02/2001                          |
|                                         | NOT OF      | 17-0017                                                                                                    |              |                 | ACT 02          | Defe of all the                     |
| The writing score                       | e range la  | 1-34 for th                                                                                                    | est events   | Sept, 2005      | te Aug. 2016 an | TEST OATE &                         |
| 2-12 for all others                     | Lizte       | THE SHALL                                                                                                    | Design       | Conservation of | 0 - 1007027-1   | TEST LOCATIO                        |
| scores 24                               | 18          | 32                                                                                                    | 25           | 25              | 5               | 12/2018                             |
| HINCH!                                  | 117.04.01   | 000.007                                                                                                    | 1.0000       | 28              | -ACT            |                                     |
| PERCEN                                  | N. 04.85    | LONG NOC                                                                                                    | COMP.        | 10              |                 |                                     |
| LName297015                             | H, FNam     | x29701                                                                                                    | 94 M         |                 | -43408221       | 11/22/2001                          |
|                                         | MORE OF     | 15,051                                                                                                    |              |                 | ACT:0           | Diffe OF BRID                       |
| The writing score                       | w range is  | L-34 for te                                                                                                    | est events   | Sept, 2015      | to Aug. 2016 an | TEST OATE A                         |
| 2-24 for all other t                    | Links I     | Terroretter                                                                                                    | 122221       | No. and Com     | I COMPANY I     | TEST LOCATIO                        |
| screes: 24                              | ×           | 27                                                                                                    | 21           | 25              | NA              | 10/2018                             |
| ALL ALL ALL ALL ALL ALL ALL ALL ALL ALL | 17.00.00    | 0.000                                                                                                    | 1.0000       | 74              | -ACT            |                                     |
| 100.00                                  | N 91.91     | WHIT NAS                                                                                                    | P. COMING    | 1.0             | 1 1 1 1         |                                     |
| LName352305                             | 6, FNarr    | w35230                                                                                                    | 56 M         |                 | -45909776       | 12/04/199                           |
|                                         | NHE OF      | 17,0517                                                                                                    |              |                 | ACT.Q.          | DICE OF BRIT                        |
| The writing soor                        | e range is  | 1-34 for th                                                                                                    | est events   | Sept. 2015      | 10 Aug. 2016 pr | TEST DATE &                         |
| TISK IF                                 | Light -     | Harris                                                                                                    | 192231       | 202.0000        | I CONTRACTO     | TEST LOCATIO                        |
| scores 11                               | 16          | 14                                                                                                    | 13           | 14              | 7               | 10/2018                             |
| AFREE                                   | 1 47 08 84  | 00.047                                                                                                    | 1.00418-     | 14              | -ACT            |                                     |
| 15-25-1                                 | ~ ~ ~ ~     | COM SEC                                                                                                    |              |                 |                 |                                     |
| LName352305                             | G, FNarr    | w35230                                                                                                    | 56 M         |                 | -45909776       | 09/29/2003                          |
|                                         | SWIE OF     | 1710517                                                                                                    |              |                 | 167.0           | DICE OF BRIT                        |
| The writing popr                        | e range is  | 1-34 for b                                                                                                    | est events   | Sept. 2015      | to Aug. 2016 an | TEST OUTE A                         |
| Clarker at where                        | Laufer 1    | Record                                                                                                    | 100000       | 0002000         | COMPANY I       | TEST LOCATION                       |
| screes 11                               | 14          | 12                                                                                                    | 17           | 1.4             | NA              | 12/2018                             |
| ALACTOR                                 | 117.00.01   | 100000                                                                                                    | 1.0000       | 14              | -ACT            |                                     |
| PERCENT                                 | AT CRUEE    | LOW NAT                                                                                                    | C CONNY!     | 14              | J MUI           |                                     |

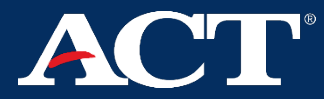

#### **Online Reporting – Roster View** ACT

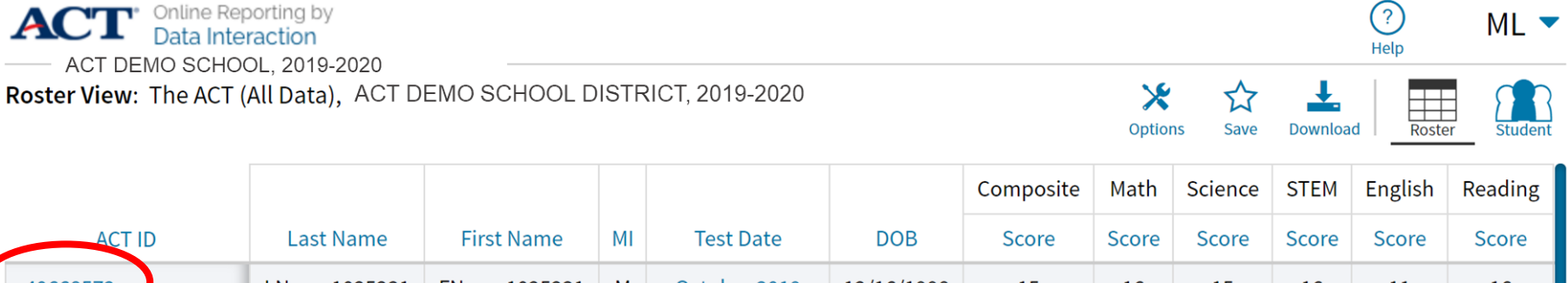

| ACTID     | Laschame      | FIISCIVAILLE                |                         | rest Date      | DOD        | Score | Score | Score | Score | Score | Score |
|-----------|---------------|-----------------------------|-------------------------|----------------|------------|-------|-------|-------|-------|-------|-------|
| -40668572 | LName1025231  | FName1025231                | М                       | October 2019   | 12/16/1998 | 15    | 16    | 15    | 16    | 11    | 16    |
| -40670943 | LName1025649  | FName1025649                | М                       | September 2019 | 11/24/1998 | 16    | 18    | 12    | 15    | 15    | 17    |
| -40681835 | LName1034572  | FName1034572                | М                       | December 2019  | 03/28/2000 | 16    | 17    | 16    | 17    | 13    | 16    |
| -40722163 | LName1061446  | FName1061446                | М                       | April 2020     | 11/12/1999 | 17    | 16    | 18    | 17    | 16    | 16    |
| -40722163 | LName1061446  | FName1061446                | М                       | December 2019  | 11/12/1999 | 16    | 16    | 21    | 19    | 15    | 13    |
| -40726631 | LName1064350  | FName1064350                | М                       | October 2019   | 01/17/1999 | 17    | 16    | 18    | 17    | 14    | 18    |
| -40730448 | LName1066253  | FName1066253                | М                       | October 2019   | 12/07/1998 | 17    | 20    | 18    | 19    | 15    | 16    |
| -40775364 | LName1095365  | FName1095365                | М                       | October 2019   | 04/10/1999 | 12    | 14    | 10    | 12    | 11    | 13    |
| -40775439 | LName1095411  | FName1095411                | М                       | October 2019   | 07/19/2000 | 20    | 16    | 20    | 18    | 18    | 24    |
| -40776432 | LName1096051  | FName1096051                | М                       | October 2019   | 08/26/1999 | 19    | 15    | 18    | 17    | 18    | 23    |
| -40783522 | LName1100803  | FName1100803                | М                       | October 2019   | 07/25/2001 | 23    | 20    | 20    | 20    | 28    | 23    |
| -40784998 | I Name1101081 | FName1101081                | м                       | April 2020     | 07/09/1999 | 14    | 14    | 15    | 15    | 11    | 16    |
| Ţ.        |               | Page 1 o<br>Displaying 1-20 | <b>f 67</b><br>0 of 132 |                | Jump to:   | 1 G   | D     |       |       |       |       |

#### **Online Reporting Roster**

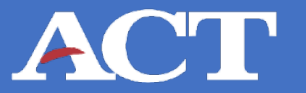

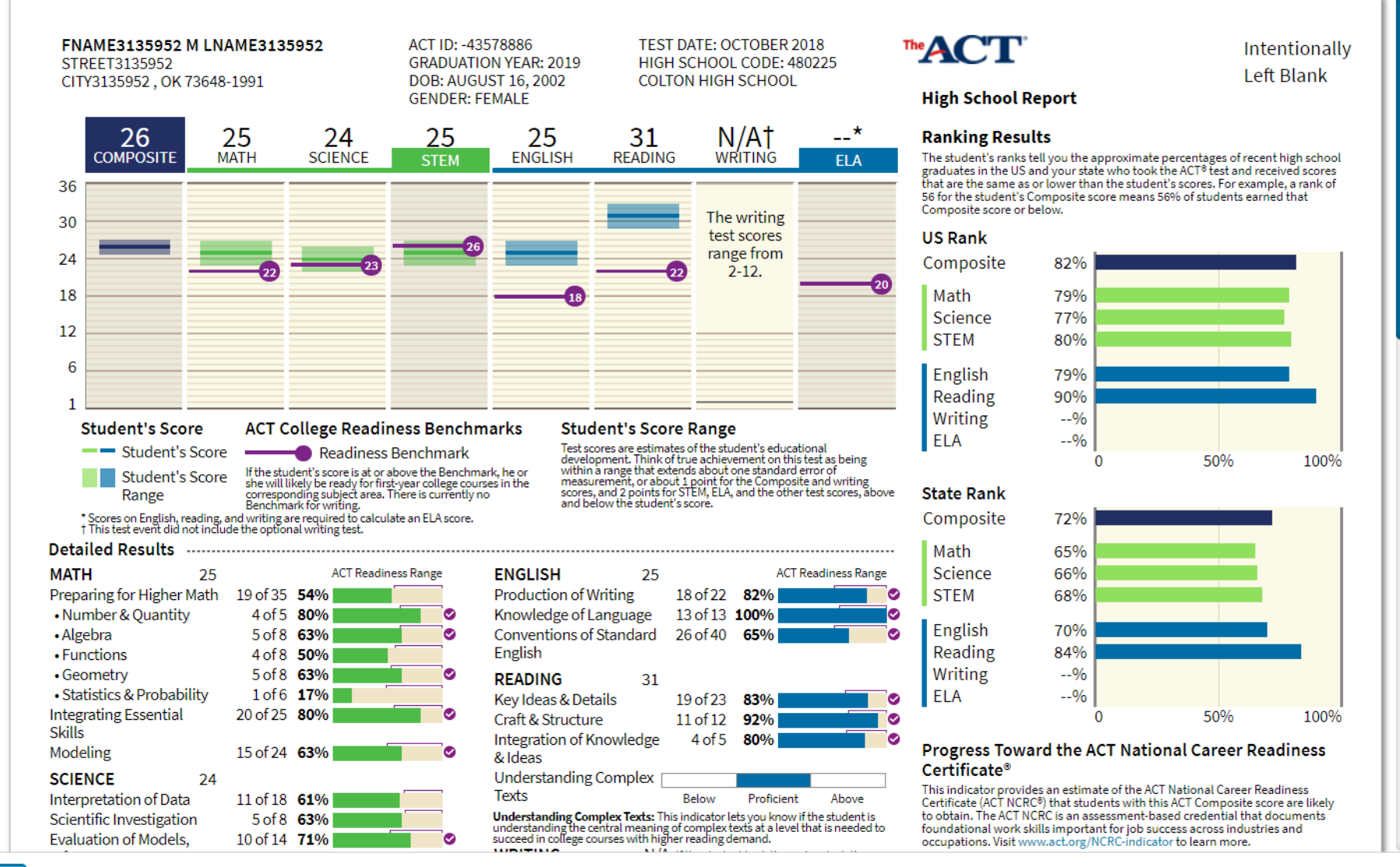

Jump to:

Go

Page 1 of 3

ļ

### **Online Reporting Roster**

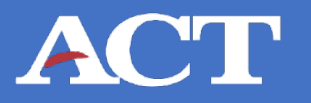

| ACT Online Reporting<br>Data Interaction                             | by<br>n                              |                  |               |            |           |       | (?)<br>Help | Becent     | DV 🔻           |
|----------------------------------------------------------------------|--------------------------------------|------------------|---------------|------------|-----------|-------|-------------|------------|----------------|
| Roster View: The ACT (All Dat<br>Showing students who are College Re | ta), Duskwood High Scho<br>eportable | ool, 2019-2020   |               |            |           |       | Options Sav | e Download | Roster Student |
|                                                                      |                                      |                  |               |            | Composite | Math  | Science     | English    | Reading        |
| ACT ID                                                               | Last Name                            | F Download Repor | rt            |            | ×         | Score | Score       | Score      | Score          |
| -99952242                                                            | Doe                                  |                  |               |            |           | 23    | 23          | 25         | 32             |
| -99967794                                                            | Doe                                  | Download         | • PDF CSV     | EXCEL      |           | 24    | 24          | 30         | 30             |
| -99981979                                                            | Doe                                  | Poport Namo      |               |            |           | 17    | 20          | 16         | 25             |
| -99908194                                                            | Doe                                  | Report Marile    | report        |            | 19        | 21    | 20          | 14         |                |
| -99904350                                                            | Doe                                  | Layout           | • Landscape   | Portrait   |           | 12    | 12          | 9          | 14             |
| -99931968                                                            | Doe                                  | Pages            | Current Page  | All Custom |           | 21    | 22          | 19         | 24             |
| -99992085                                                            | Doe                                  |                  | Current ruge  | Custom     |           | 23    | 24          | 22         | 23             |
| -99967608                                                            | Doe                                  |                  |               | 1          |           | 17    | 16          | 10         | 12             |
| -99955670                                                            | Doe                                  |                  |               |            | Download  | 14    |             | 11         | 10             |
| -99958566                                                            | Doe                                  | John003 D        | December 2019 | 11/15/2001 | 17        | 16    | 17          | 15         | 18             |
| -99981352                                                            | Doe                                  | John003 D        | February 2020 | 05/15/2003 | 18        | 16    | 21          | 14         | 19             |
| -99927713                                                            | Doe                                  | John004 D        | February 2020 | 03/22/2003 | 4         | 1     | 11          | 4          | 1              |
| J                                                                    |                                      | Page 1           | of 260        | Jump to: 1 | Go        |       |             |            |                |

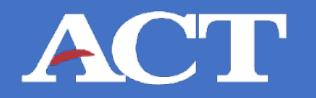

#### **Group Summary View**

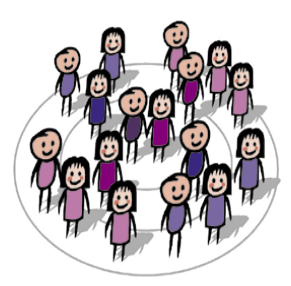

Summary results by one or more administrations

#### **Roster & Student Search**

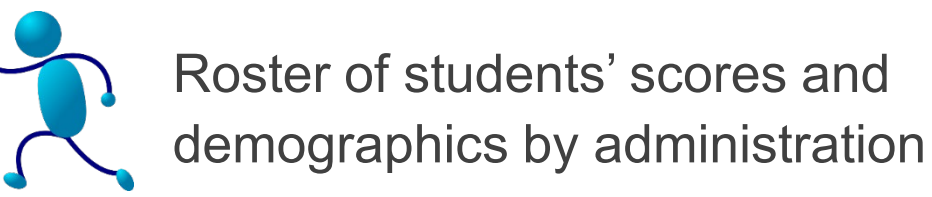

#### **Data Tools: Deeper Analysis**

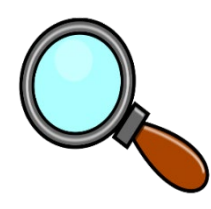

Data tools allow users to easily analyze roster level data further by creating frequency distributions, summary statistics, scatter plots, and cross-tab reports.

# **Online Reporting Roster/Summary ACT**

# Live Look at Sample Data:

- Summary
- Individual
- Data Tools

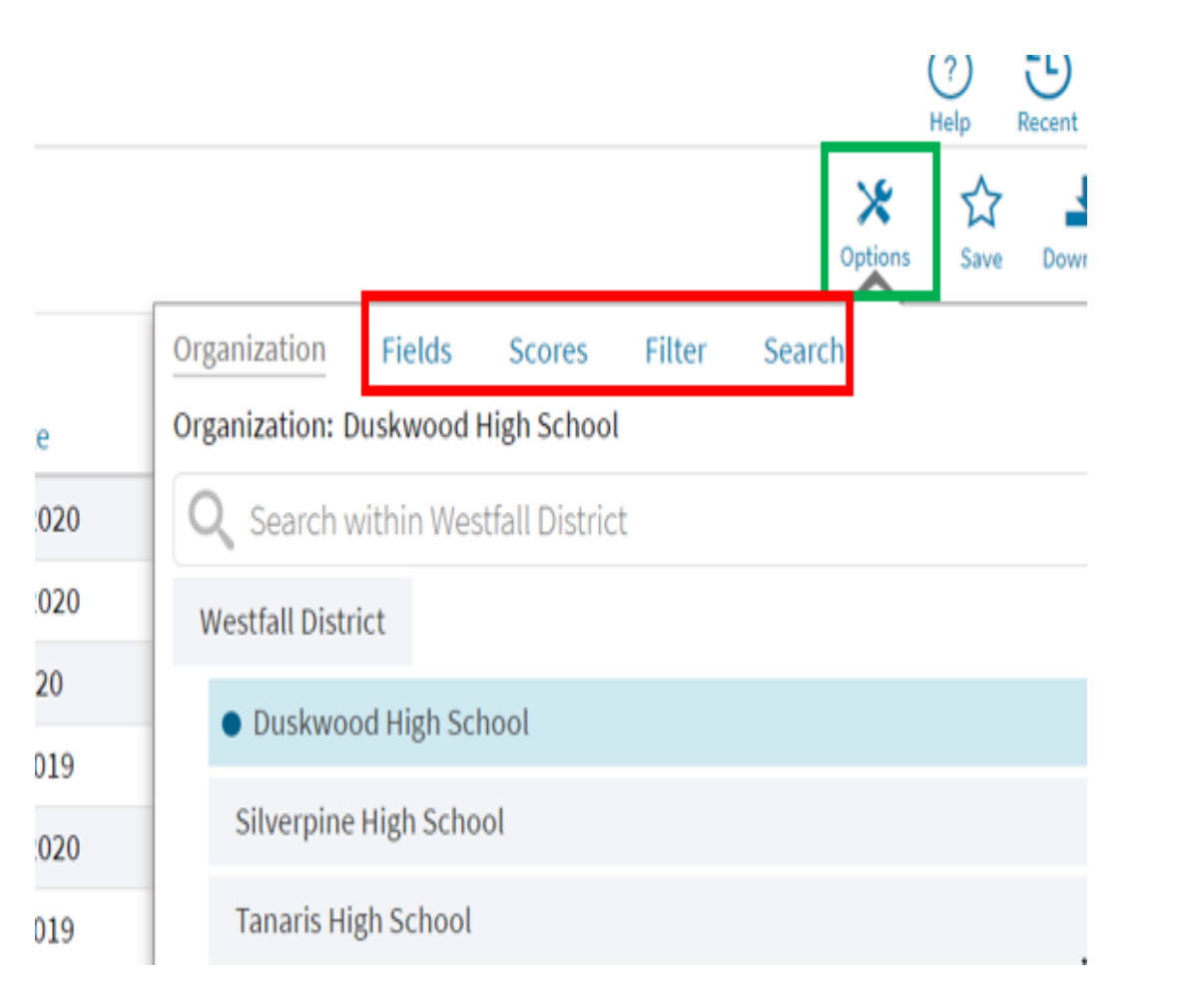

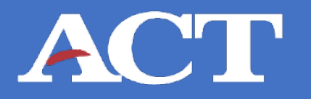

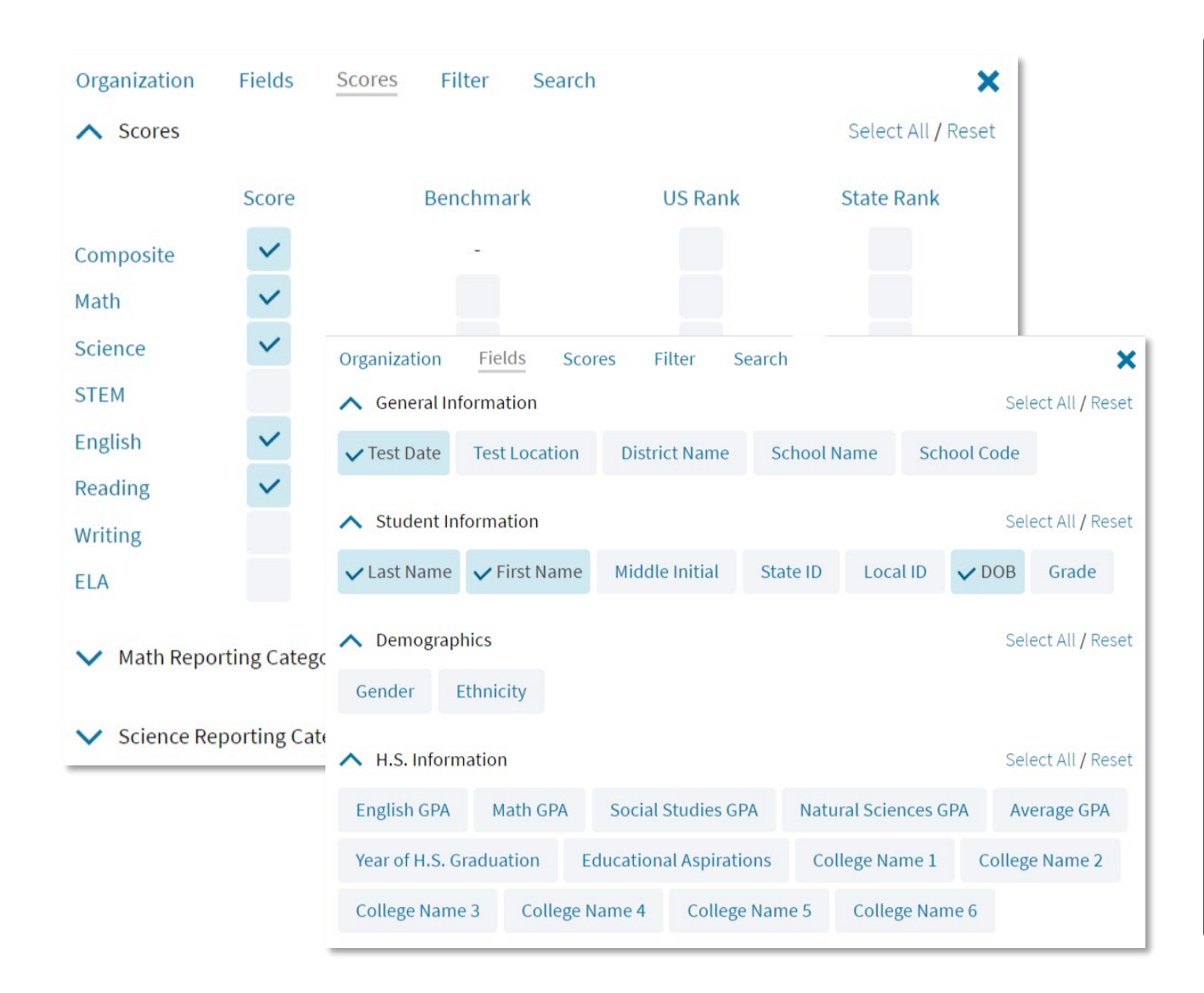

- Self-service
- Routine data uploads
- On-demand
- National, State, and District scores in one location
- Disaggregate, filter, and customize reports
- Ability to export and save in multiple formats (i.e., PDF, .xlsx, .csv)

### **Online Reporting "Summary" tab ACT**

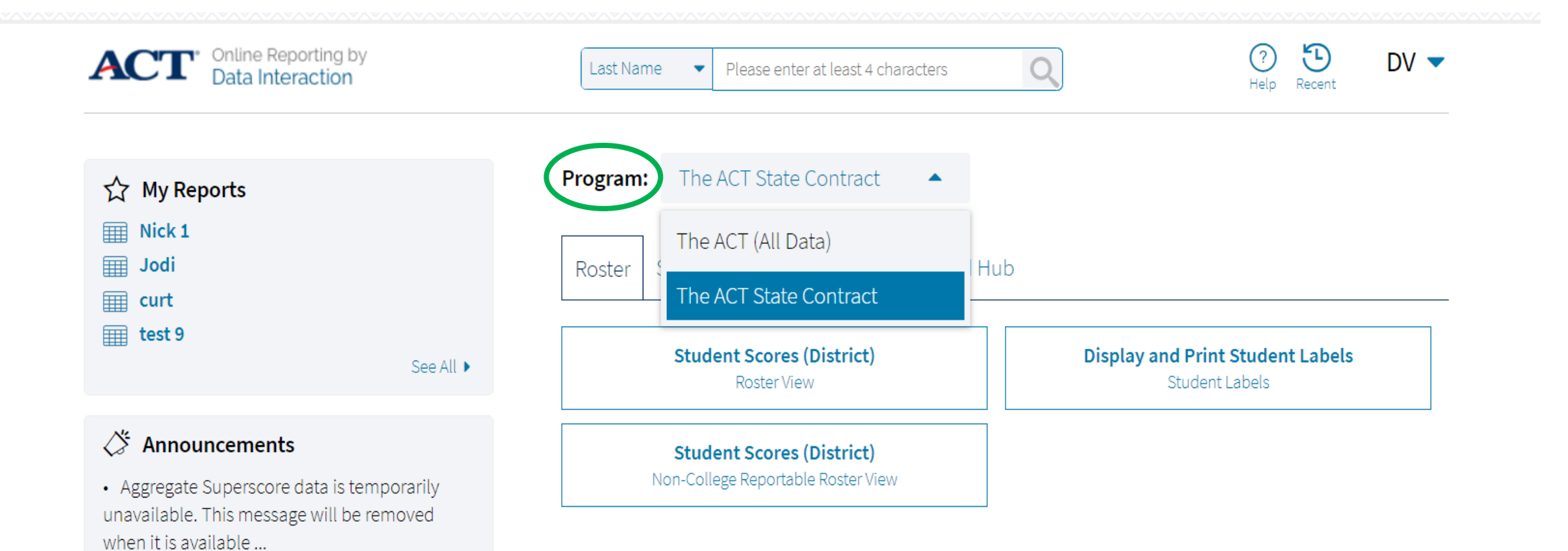

#### **District & State Testing Reports** ACT

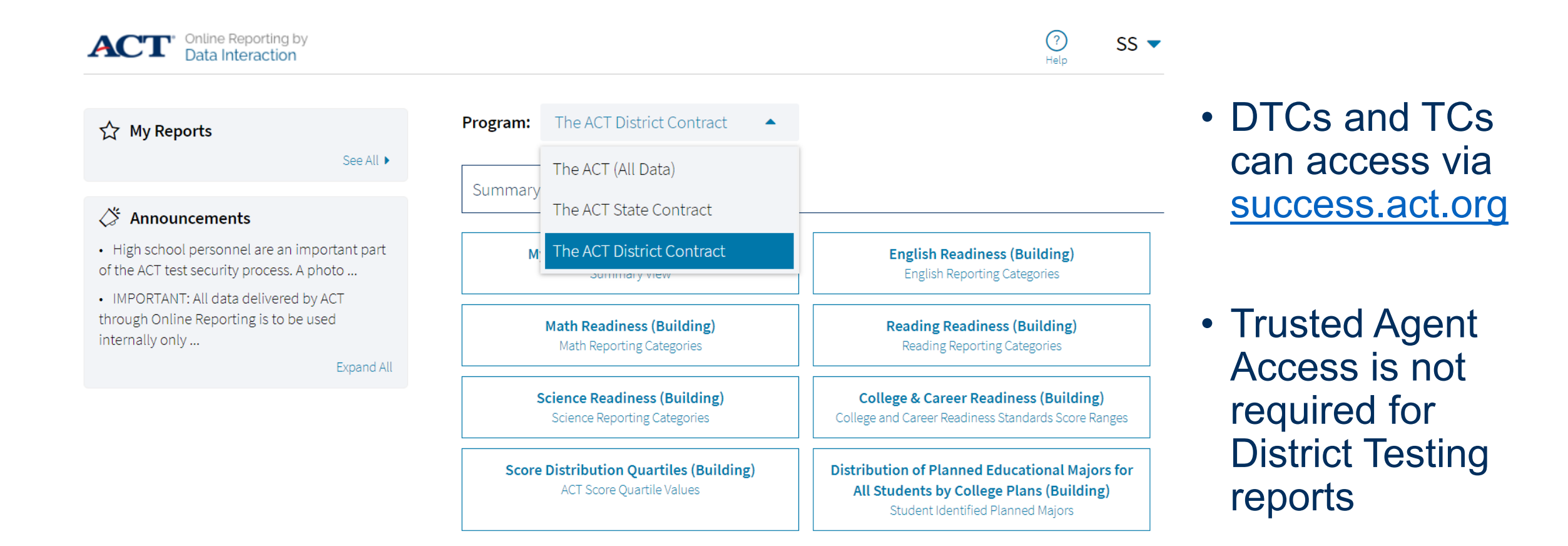

#### **State Testing Composite Score Trends** Sample School District: Juniors

| ACT <sup>®</sup> Online Reporting by Data Interaction                                     |                     | ?<br>Hel      | )<br>p     | DV 🔻           |            |            |            |            |              |            |            |
|-------------------------------------------------------------------------------------------|---------------------|---------------|------------|----------------|------------|------------|------------|------------|--------------|------------|------------|
| Summary View: The ACT (All Data), Duskwood<br>Showing students who are College Reportable | <b>X</b><br>Options | Save Download | Table      | Chart ranspose |            |            |            |            |              |            |            |
|                                                                                           | Math                | Science       | STEM       | English        | Reading    | Writ       | ing        | ELA        |              |            |            |
| Group                                                                                     | Year                | Valid Number  | Mean Score | Mean Score     | Mean Score | Mean Score | Mean Score | Mean Score | Valid Number | Mean Score | Mean Score |
| Duskwood High School                                                                      | 2020-2021           | 15            | 18.7       | 21.7           | 20.3       | 20.9       | 18.2       | 18.1       | 12           | 3.7        | 4.9        |
| Duskwood High School                                                                      | 2019-2020           | 5177          | 19.0       | 18.9           | 19.4       | 19.4       | 17.8       | 19.5       | 4032         | 6.0        | 17.1       |
| Duskwood High School                                                                      | 2018-2019           | 6725          | 18.9       | 18.8           | 19.1       | 19.2       | 17.8       | 19.6       | 5123         | 6.0        | 17.0       |
| Duskwood High School                                                                      | 2017-2018           | 7116          | 19.3       | 19.2           | 19.5       | 19.6       | 18.4       | 19.8       | 5449         | 6.0        | 17.4       |

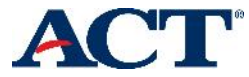

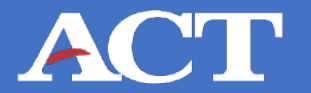

| Organization                                                                                  | Fields      | Scores Filte  | er Search     |                        | X Select All / Reset |                      |  |
|-----------------------------------------------------------------------------------------------|-------------|---------------|---------------|------------------------|----------------------|----------------------|--|
|                                                                                               | Score       | Bench         | nmark         | US Rank                | State Rank           |                      |  |
| Composite                                                                                     | ~           | Organization  | Fields Sc     | ores Filter S          | earch                | ×                    |  |
| Math<br>Science                                                                               | ~ ~         | 🔨 General Inf | ormation      |                        |                      | Select All / Reset   |  |
| STEM                                                                                          |             | ✓ Test Date   | Test Location | District Name          | School Name          | School Code          |  |
| English<br>Reading                                                                            | <b>&gt;</b> | 🔨 Student Inf | ormation      |                        |                      | Select All / Reset   |  |
| Writing                                                                                       |             | 🗸 Last Name   | ✓ First Name  | Middle Initial         | State ID Loca        | ID VDOB Grade        |  |
| ELA Math Reporting Cate   Gender Ethnicity                                                    |             |               |               |                        |                      |                      |  |
| <ul> <li>Science Reporting C</li> <li>H.S. Information</li> <li>Select All / Reset</li> </ul> |             |               |               |                        |                      |                      |  |
|                                                                                               |             | English GPA   | Math GPA      | Social Studies GF      | A Natural Scier      | nces GPA Average GPA |  |
|                                                                                               |             |               | raduation     | Educational Aspiration | ons College Na       | me 1 College Name 2  |  |
| College Name 3 College Name 4 College Name 5 College Name                                     |             |               |               |                        | ge Name 6            |                      |  |

#### **State Testing Composite Score Trends** Sample School District: Juniors

36

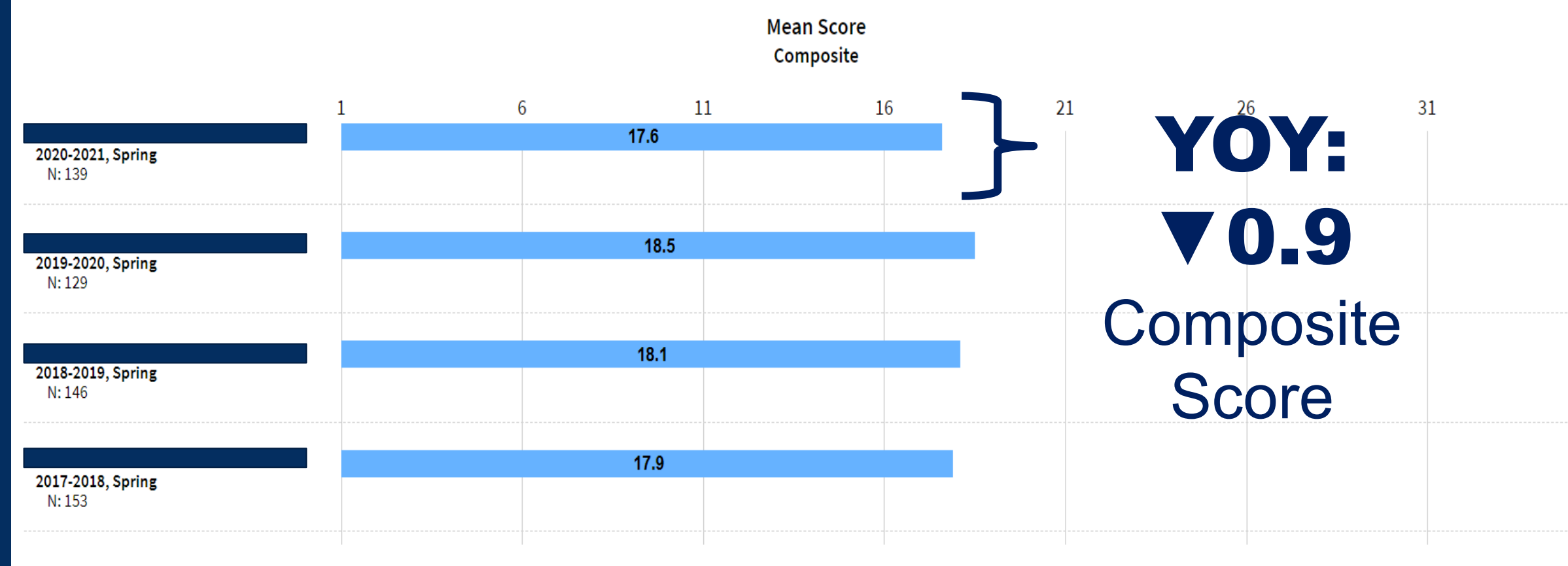

Mean Score

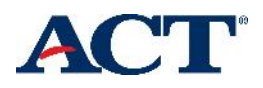

# **Online Reporting – Roster View** ACT

| Online Reporting by<br>Data Interaction                | Last Name   Please enter at least 4 characters | Prove the set of the set of t |
|--------------------------------------------------------|------------------------------------------------|----------------------------------------------------------------------------------------------------|
| ☆ My Reports                                           | Program: The ACT (All Data)                    |                                                                                                    |
| <ul> <li>Nick 1</li> <li>Jodi</li> <li>curt</li> </ul> | Roster Summary Data Tools Download Hub         |                                                                                                    |
| test 9                                                 |                                                |                                                                                                    |

# College & Career Readiness (District) College and Career Readiness Standards Score Ranges

• High school personnel are an important part of the ACT test security process. A photo ...

Expand All

Score Distribution Quartiles (District) ACT Score Ouartile Values Distribution of Planned Educational Majors for All Students by College Plans (District) Student Identified Planned Majors

# **Online Reporting Summary**

| ACT Online Reporting by<br>Data Interaction                                                                                     |                    |           |         |      | (?) (D)<br>Help Recent | DV 🔻    |
|----------------------------------------------------------------------------------------------------|--------------------|-----------|---------|------|------------------------|---------|
| College and Career Readiness Standards Score Ranges: The ACT (All Data), Duskwoo<br>Showing students who are College Reportable | Doptions Save Down |           |         |      |                        |         |
|                                                                                                    |                    |           | English | Math | Reading                | Science |
| Student Group                                                                                                    | CCRS Range         | Year      | %       | %    | %                      | %       |
| Duskwood High School                                                                                                    | 33 to 36           | 2020-2021 | 7       | 13   | 7                      | 20      |
| Duskwood High School                                                                                                    | 28 to 32           | 2020-2021 | 13      | 13   | 7                      | 7       |
| Duskwood High School                                                                                                    | 24 to 27           | 2020-2021 | 0       | 0    | 7                      | 7       |
| Duskwood High School                                                                                                    | 20 to 23           | 2020-2021 | 20      | 20   | 27                     | 13      |
| Duskwood High School                                                                                                    | 16 to 19           | 2020-2021 | 27      | 40   | 13                     | 20      |
| Duskwood High School                                                                                                    | 13 to 15           | 2020-2021 | 0       | 7    | 0                      | 7       |
| Duskwood High School                                                                                                    | 01 to 12           | 2020-2021 | 33      | 7    | 40                     | 27      |

ACT

#### **ACT Readiness Reports**

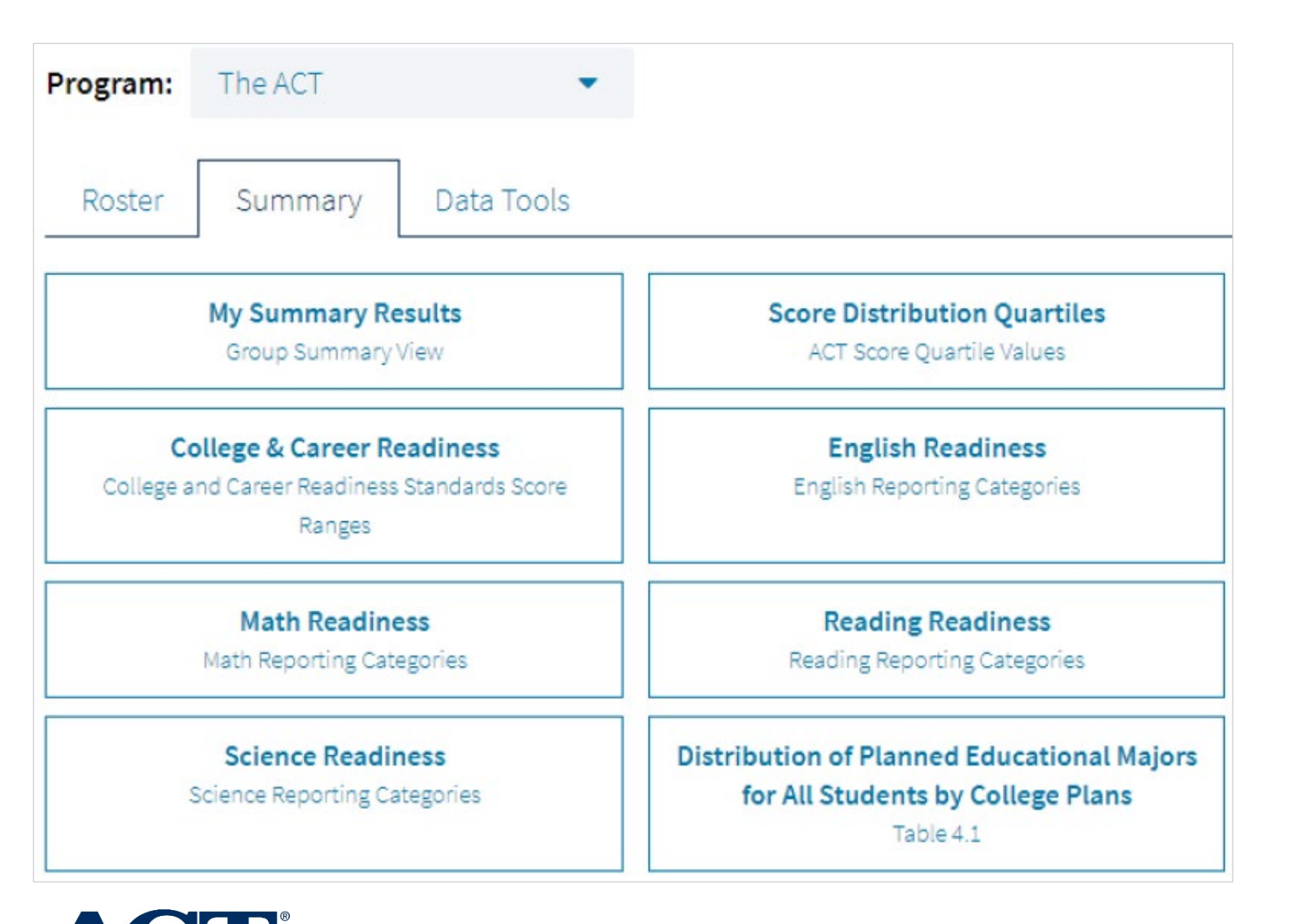

4 Readiness Reports

Each subject subdivided into reporting categories

English – 3 Math – 8 Reading – 3 Science – 3

#### **ACT Readiness Reports**

#### **Sample Report**

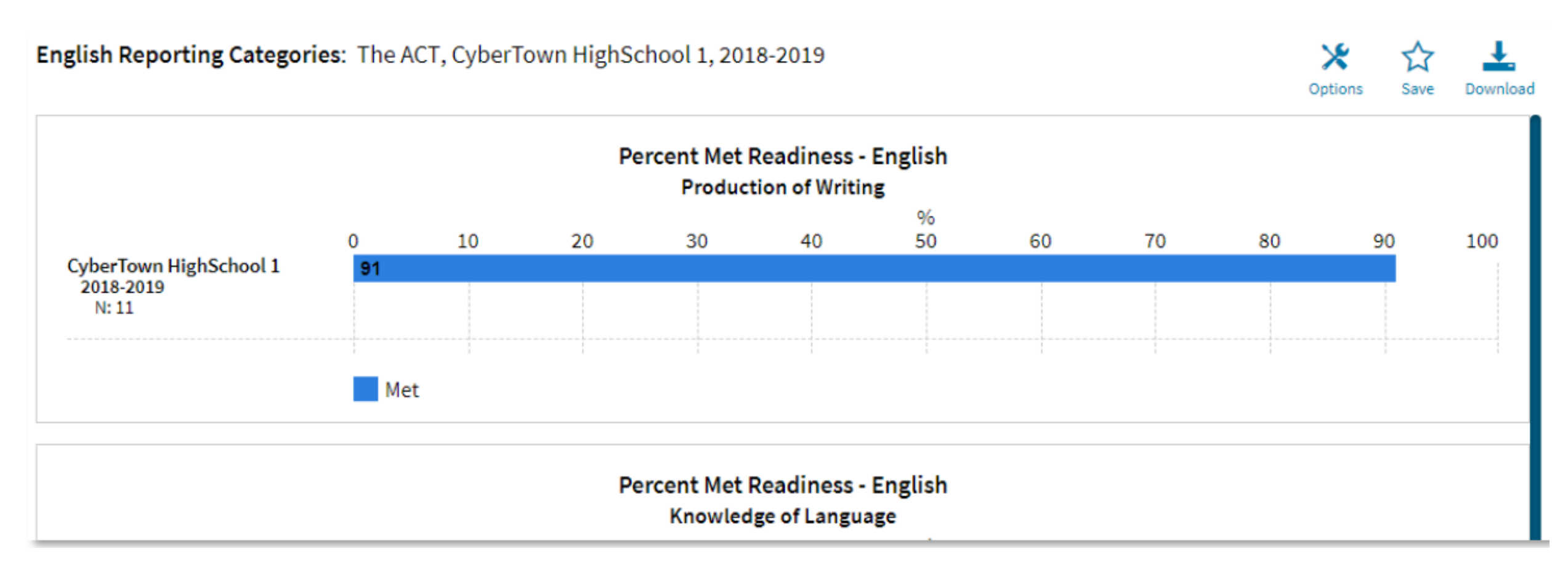

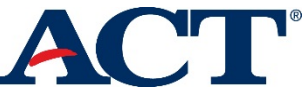

#### **Options – Disaggregate Data**

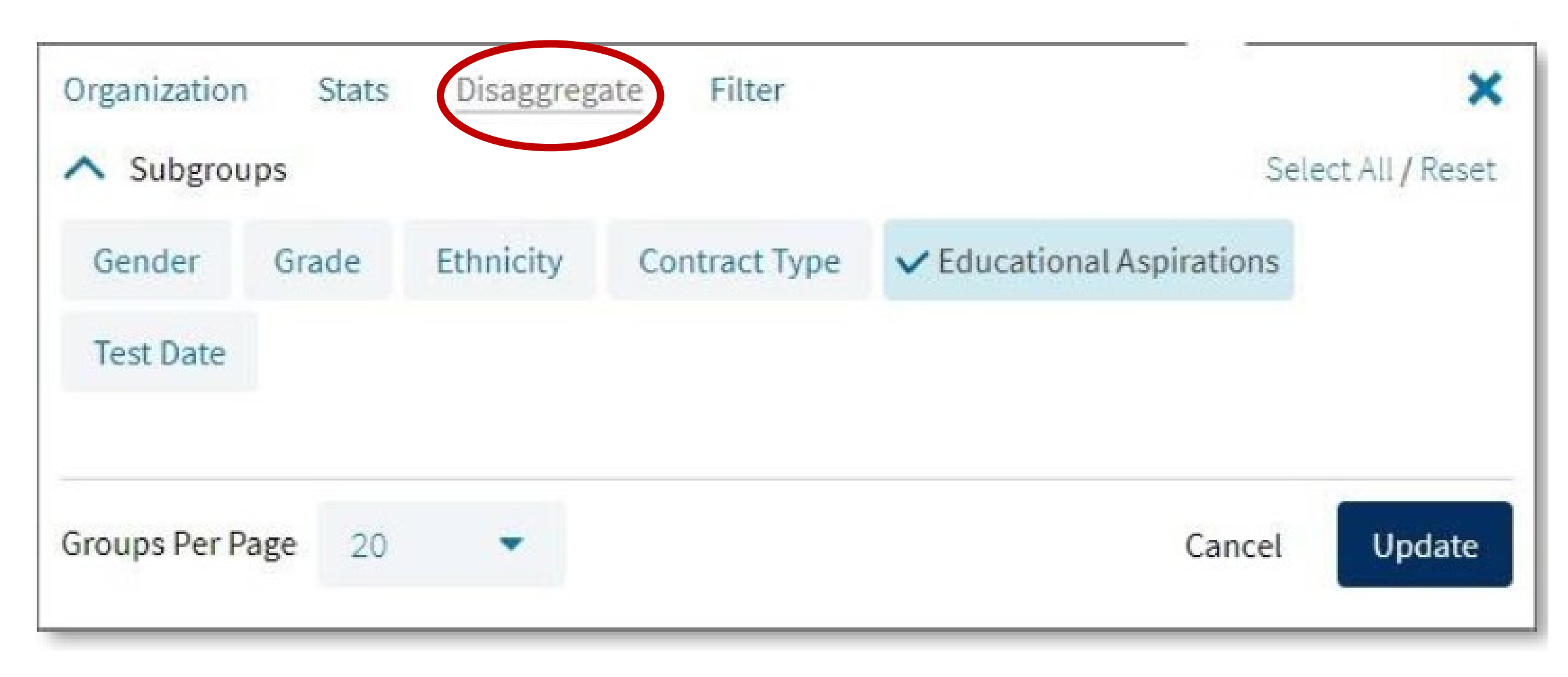

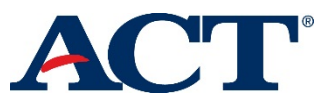

### What's Next With ACT Online Reporting

#### May 2021

#### **Ohio ACT Online Reporting Usage & Training Sessions**

| Sunday | Monday                                                                                     | Tuesday                                                                                     | Wednesday                                                                          | Thursday                                                                                   | Friday                                                                                      | Saturday |
|--------|--------------------------------------------------------------------------------------------|---------------------------------------------------------------------------------------------|------------------------------------------------------------------------------------|--------------------------------------------------------------------------------------------|---------------------------------------------------------------------------------------------|----------|
|        |                                                                                            |                                                                                             |                                                                                    |                                                                                            |                                                                                             | May 1    |
| 2      | 3<br>Get Started with<br>ACT Online<br>Reporting<br>3:00 PM (30 mins)<br>Join Here         | 4                                                                                           | 5<br>Get Started with<br>ACT Online<br>Reporting<br>3:00 PM (30 mins)<br>Join Link | 6                                                                                          | 7<br>Get Started with<br>ACT Online<br>Reporting<br>10:00 AM (30 mins)<br>Join Here         | 8        |
| 9      | 10                                                                                         | 11<br>ACT Online<br>Reporting Demo,<br>Reports and Usage<br>3:00 PM (45 mins)<br>Join Here  | 12                                                                                 | 13<br>ACT Online<br>Reporting Demo,<br>Reports and Usage<br>3:00 PM (45 mins)<br>Join Here | 14                                                                                          | 15       |
| 16     | 17                                                                                         | 18<br>ACT Online<br>Reporting Demo,<br>Reports and Usage<br>10:00 AM (45 mins)<br>Join Here | 19                                                                                 | 20<br>ACT Online<br>Reporting Demo,<br>Reports and Usage<br>2:00 PM (45 mins)<br>Join Here | 21<br>ACT Online<br>Reporting Demo,<br>Reports and Usage<br>10:00 AM (45 mins)<br>Join Here | 22       |
| 23     | 24<br>ACT Online<br>Reporting Demo,<br>Reports and Usage<br>2:00 PM (45 mins)<br>Join Here | 25                                                                                          | 26                                                                                 | 27                                                                                         | 28                                                                                          | 29       |
| 30     | 31                                                                                         |                                                                                             |                                                                                    |                                                                                            |                                                                                             |          |

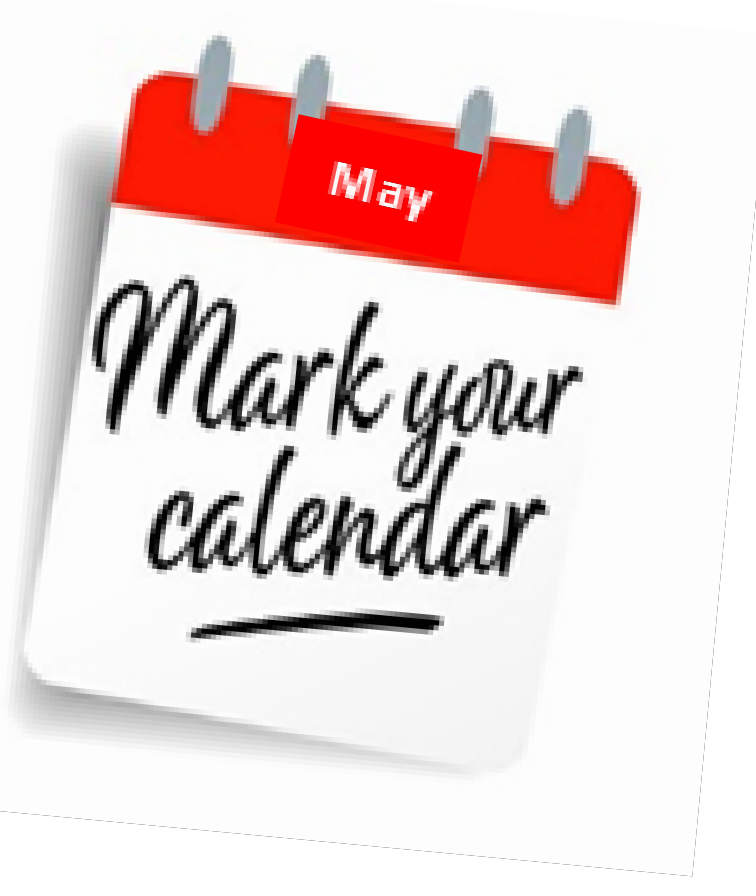

**<u>Click here for May Training Schedule</u>** 

# **Questions?** *Thanks for your time*

#### Vicki Thompson-Campbell

K-12 Client Relations – Ohio East **Office: Gahanna/Columbus, OH** Mobile: 319.321.9709 <u>victoria.campbell@act.org</u> <u>www.ACT.org</u>

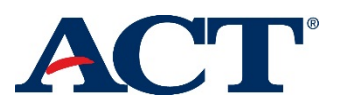